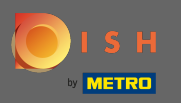

 Teraz jesteś w siódmym kroku konfiguracji. Tutaj możesz uzyskać informacje o swojej firmie połączone z Google moja Firma.

| Vebsite Setup                                                                                                    |                                                                                                    | <del>월일</del> English ✔ ( () |
|----------------------------------------------------------------------------------------------------|----------------------------------------------------------------------------------------------------|------------------------------|
|                                                                                                    | 1     2     3     4     5     6     7     8     9       Opening<br>hours     Options     Offerings     Domain     Menu     Imprint     Description     DISH<br>WEBLISTING     Preview |                              |
| i DISH WEBLISTING                                                                                                    |                                                                                                    |                              |
| Create your "Google my Business" account now and get 10                                                                                     | 0% more visibility.                                                                                                    |                              |
| DISH WEBLISTING helps you to take charge of what's shown to customers sea                                                                   | arching for your business on Google G                                                                                                    |                              |
| Get listed on Google My Business in one click to get best visibility in Google Search and Maps     Share your     Share your     Share your |                                                                                                    |                              |
| 70% of customers are more likely to visit and 50% more likely to consider purchasing from your business with a complete listing             |                                                                                                    |                              |
| Create free DISH WEBLISTING account and Coogle My Business listing                                                                          |                                                                                                    |                              |
| I have read the Terms of Use and agree                                                                                                    | Bring in Cet on the map                                                                                                    |                              |
|                                                                                                    | Google My Business                                                                                                    |                              |
|                                                                                                    |                                                                                                    |                              |
| C BACK                                                                                                    |                                                                                                    |                              |

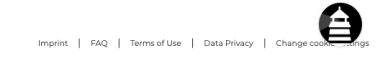

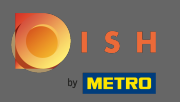

Ð

## Ustaw znacznik wyboru, aby utworzyć bezpłatne konto z wizytówką w witrynie Google Moja Firma.

| Website Setup                                                                                                    |                                                                                                    | <del>╣</del> ₭ English ♥ (↔ |
|----------------------------------------------------------------------------------------------------|----------------------------------------------------------------------------------------------------|-----------------------------|
|                                                                                                    | 1     2     3     4     5     6     7     8     9       Opening<br>hours     Options     Offerings     Domain     Menu     Imprint     Description     DISH<br>WEBLISTING     Preview                                                                                                    |                             |
| 🖕 DISH WEBLISTING                                                                                                    |                                                                                                    |                             |
| Create your "Google my Business" account now and get 10 DISH WEBLISTING helps you to take charge of what's shown to customers see Get listed on Google My Business in one click to get best visibility in Google S 70% of customers are more likely to visit and 50% more likely to consider purce reate free DISH WEBLISTING account and Google My Business listing I have read the Terms of Use and agree | We more visibility.       Image: Complete listing         Image: Complete listing       Image: Complete listing         Image: Complete listing       Image: Complete listing |                             |
| C BACK                                                                                                    |                                                                                                    |                             |

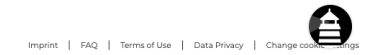

Designed by Hospitality Digital GmbH. All rights reserved.

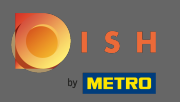

## Ustaw znacznik wyboru, aby wyrazić zgodę na Warunki użytkowania.

| Website Setup           company address 2, Berlun de                                                                                                    |                                                                                                    | 북k English ♥ (↔ |
|----------------------------------------------------------------------------------------------------|----------------------------------------------------------------------------------------------------|-----------------|
|                                                                                                    | 1     2     3     4     5     6     7     8     9       Opening<br>hours     Options     Offerings     Domain     Menu     Imprint     Description     DISH     Preview                                                                                               |                 |
| 🖕 DISH WEBLISTING                                                                                                    |                                                                                                    |                 |
| Create your "Google my Business" account now and get I/<br>DISH WEBLISTING helps you to take charge of what's shown to customers s<br>Get listed on Google My Business in one click to get best visibility in Google<br>70% of customers are more likely to visit and 50% more likely to consider put<br>Create free DISH WEBLISTING account and Google My Business listin<br>have read the Terms of Use and agree | 00% more visibility.         varching for your business on Google         isearch and Maps         chasing from your business with a complete listing         g         Bring in more         Bring in more         Cet on the customers         Cet on the customers |                 |
| ( BACK                                                                                                    |                                                                                                    | CONTINUE >      |

Imprint | FAQ | Terms of Use | Data Privacy | Change cook

Designed by Hospitality Digital GmbH. All rights reserved.

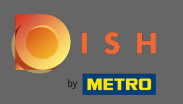

0

Otóż to. Klikając przycisk Kontynuuj, zakończyłeś proces konfiguracji witryny internetowej DISH.Należy wprowadzić dodatkowe ustawienia na liście internetowej DISH.

| Website Setup            company address 2, Berlin De                                                                                                    |                                                                                                    | 북k English ∽ G |
|----------------------------------------------------------------------------------------------------|----------------------------------------------------------------------------------------------------|----------------|
|                                                                                                    | 1     2     3     4     5     6     7     B     9       Opening<br>hours     Options     Offerings     Domain     Menu     Imprint     Description     DISH     Preview                                                                                                    |                |
| 🖕 DISH WEBLISTING                                                                                                    |                                                                                                    |                |
| Create your "Google my Business" account now and get 1 DISH WEBLISTING helps you to take charge of what's shown to customers s Get listed on Google My Business in one click to get best visibility in Google N% of customers are more likely to visit and 50% more likely to consider pu Create free DISH WEBLISTING account and Google My Business listin I have read the Terms of Use and agree | 20% more visibility.<br>earching for your business on Google<br>Search and Maps<br>rchasing from your business with a complete listing<br>19<br>Bring in<br>more customers<br>Bring in<br>more customers<br>Bring in<br>More Cet on the<br>maps<br>Cet on the<br>maps<br>Cet on the<br>Cet on the<br>Cet on th |                |
| ( BACK                                                                                                    |                                                                                                    |                |

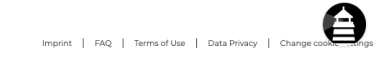

Designed by Hospitality Digital GmbH. All rights reserved.